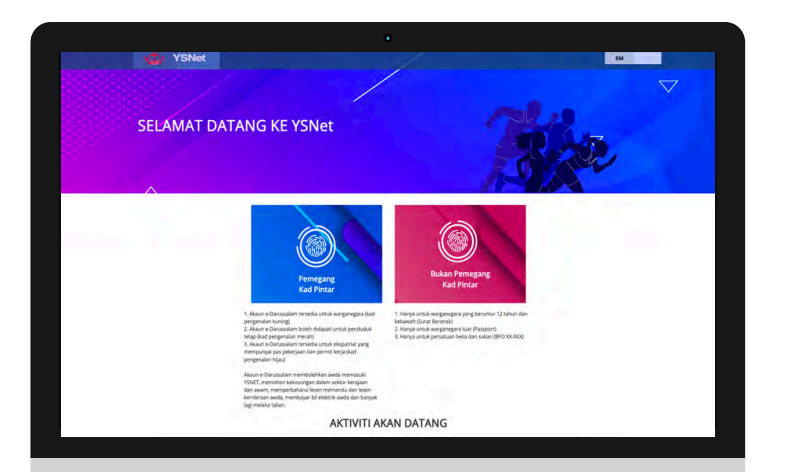

# **YSNet**

### **Youth and Sports Net**

Department of Youth and Sports Ministry of Culture, Youth and Sports

# https://ysnet.gov.bn

# Why Register ?

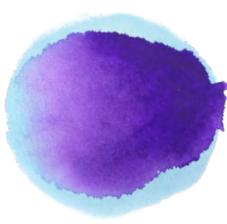

Registered User (Public)

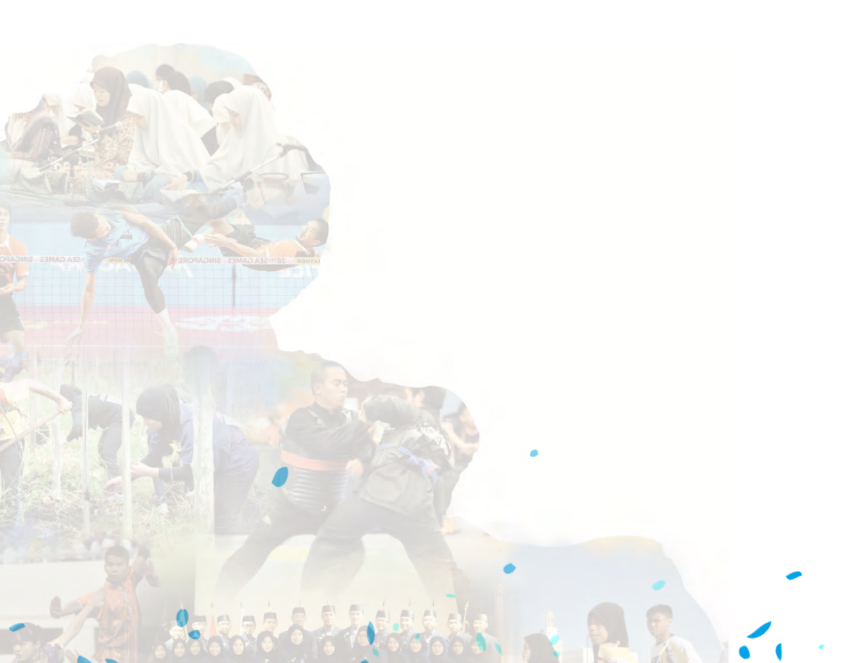

- Apply to join youth and sports programs
  - Youth Exchange Programs
  - Youth Activities
  - Marathon's / Recreational Activities
- Join Youth Association
- Join PKBN (Youth age between 16-21)
- Join as Volunteer
- Information on Upcoming Event
- Apply to join Outward Bound of Brunei Darussalam Programs
- Apply to enroll Youth Development Centre

#### Coming Soon...

- Online booking and payment on Sports Facilities
- Online booking and payment on Hostel

# Why Register ?

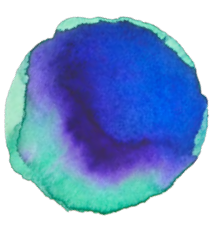

### Youth and Sports Associations

- Associations Database
- Manage Associations Members
- 'Discussion Box' with Youth and Sports Association Coordinator
- Open Up Online Registration for Youth and Sports Events
- Online Booking on Sports Facilities and Hostel (coming soon...)

#### **Sports Associations**

- Manage Athletes
  - Biodata, Achievements, Medical Record
- Manage Coaches
  - Biodata, Service Records

## Who Can Register ?

**Public** 

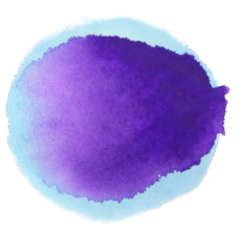

• Yellow / Red / Green / ABDB / Police IC Holders

- Users need to Register and Activate their e-Darussalam Account before they can access to YSNet
- Users with Birth Certificate (Youth below 12 years old)
- Passport Holders

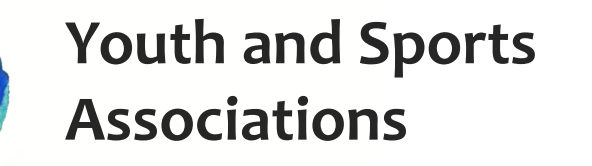

- Registered associations with Register of Society (ROS) Number
- Associations / Alumni register under MCYS

### MODULE

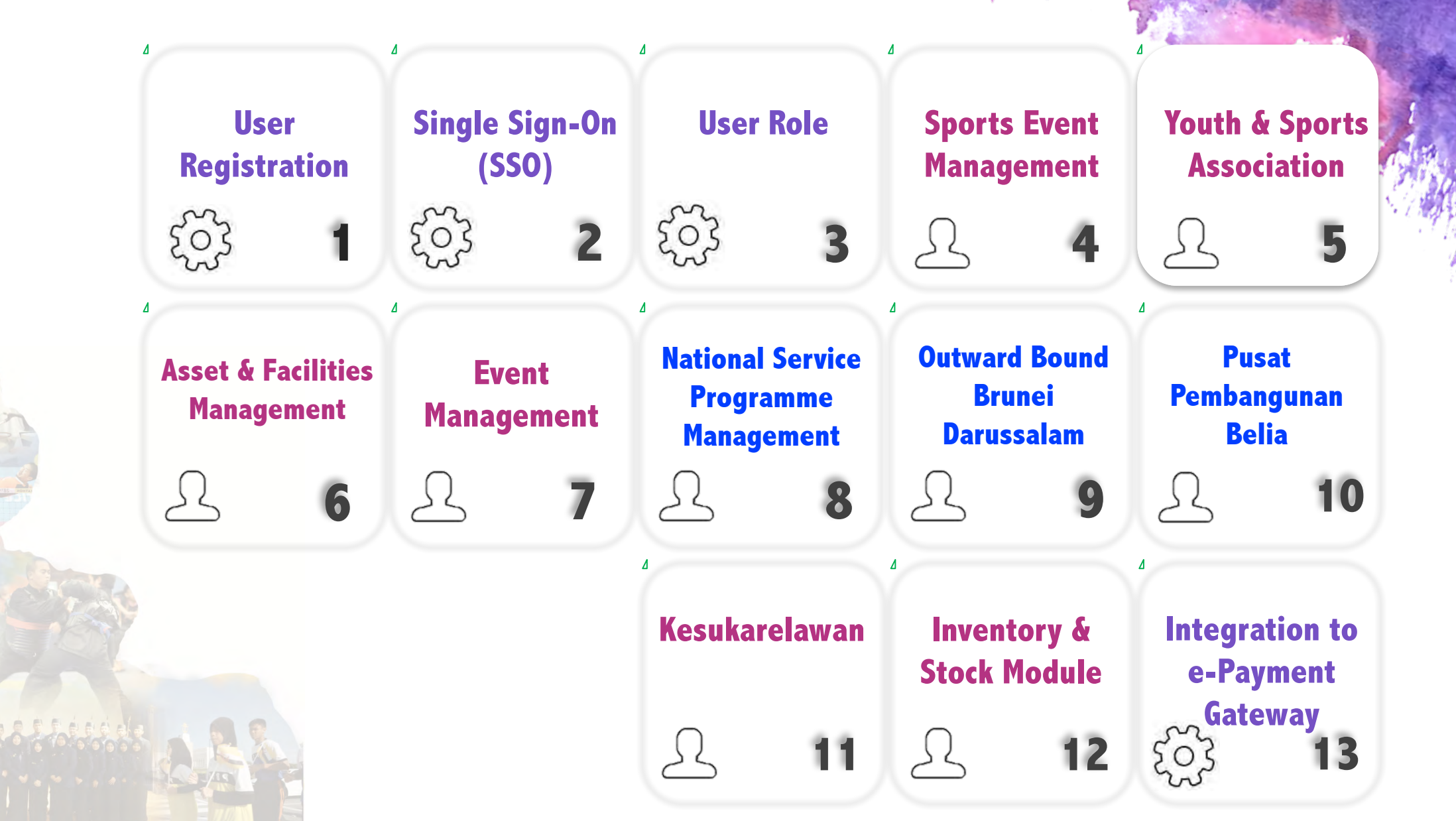

## **How To Register ?**

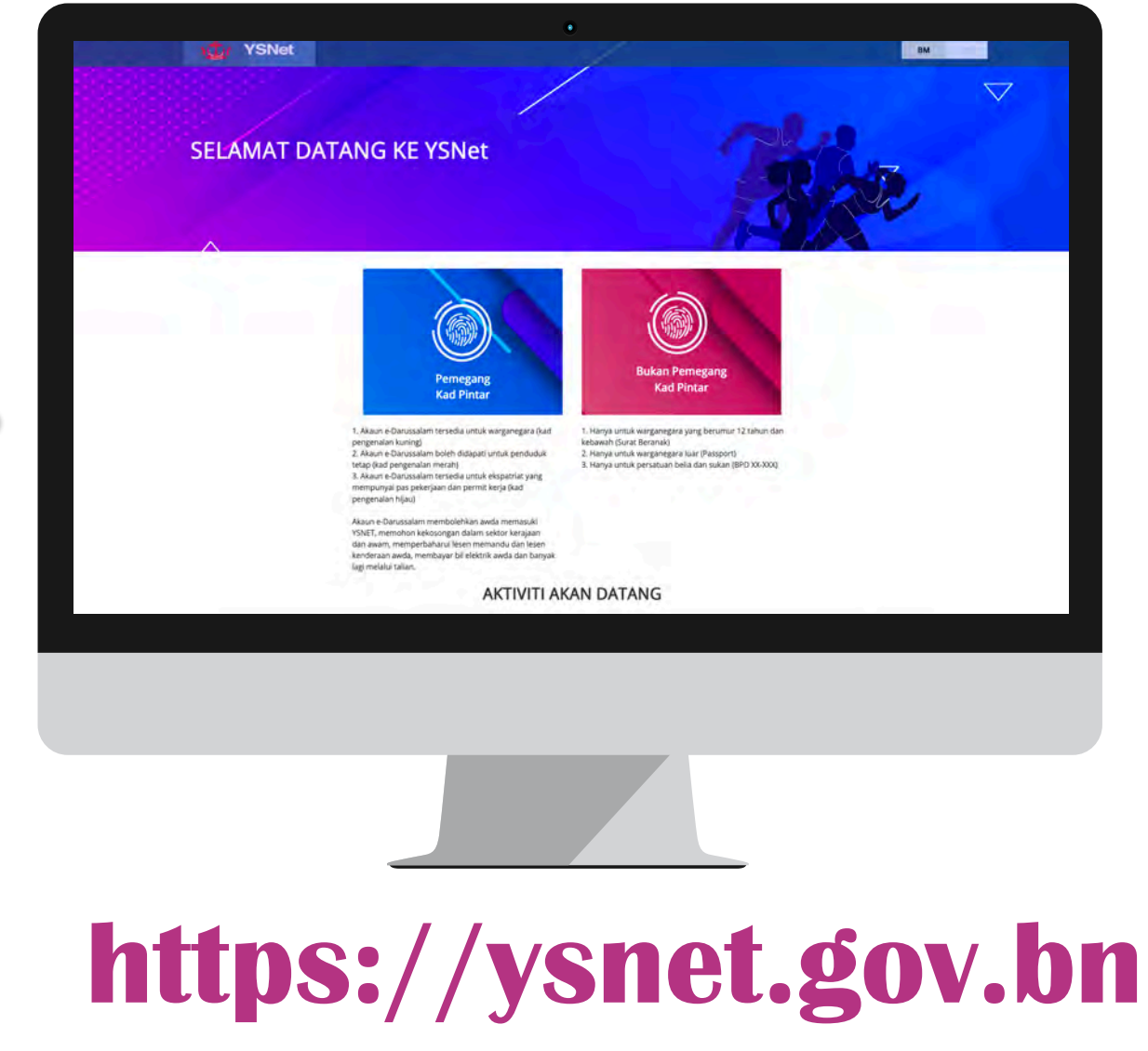

### **STEP 1** Register & Activate your e-Darussalam Account

e-Darussalam Account can be activated at YSNet booth

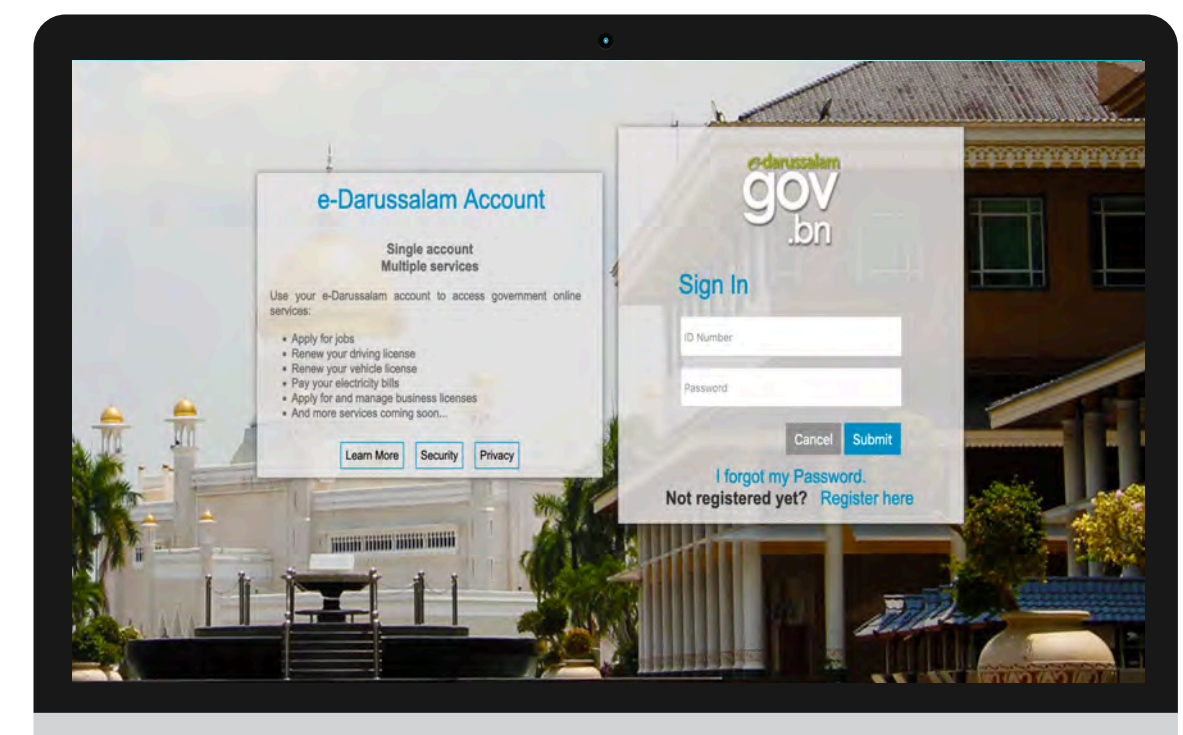

www.gov.bn

### **STEP 2** Login & Register to YSNet

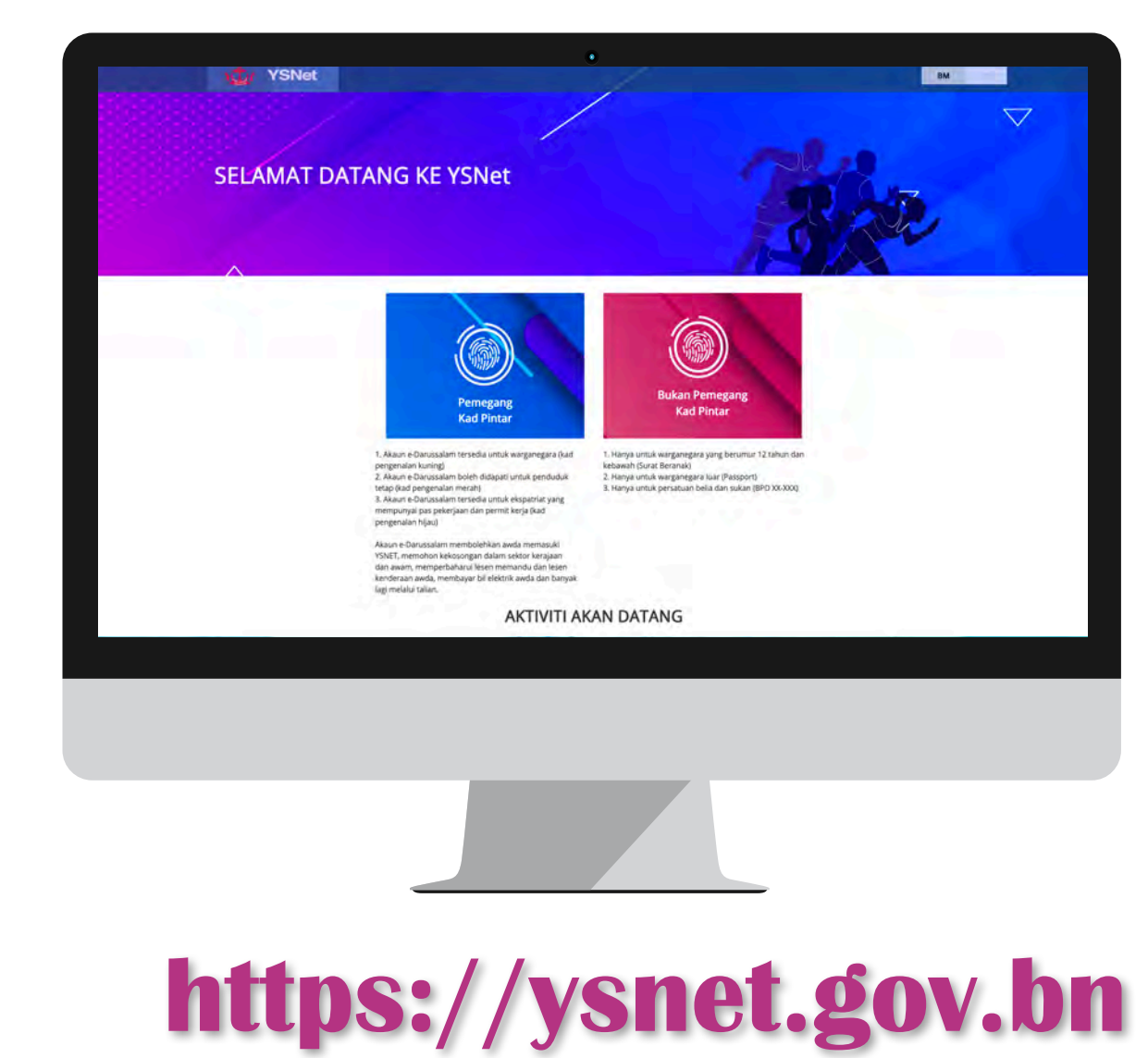

### **STEP 3** Fill-in Your Biodata and Submit for Approval

| labagian 1 Babagian 9 Babagia         | n 3              |                 |                      |
|---------------------------------------|------------------|-----------------|----------------------|
| Sila masukkan butiran maklumat per    | hubungan awda    |                 |                      |
| 1 1 1 1 1 1 1 1 1 1 1 1 1 1 1 1 1 1 1 |                  |                 |                      |
| A Butiran Alamat                      |                  |                 |                      |
| Negara                                | 11               |                 |                      |
| BRUNEI DARUSSALAM                     | <u> </u>         |                 |                      |
| Alamat                                |                  |                 |                      |
|                                       |                  |                 | 1                    |
| Daerah                                |                  | Poskod          |                      |
| Pilih Daerah                          | •                | eg:8E1234       |                      |
| Butiran Telefon                       |                  |                 |                      |
| 7 Telefon Bimbit                      | No Telefon Rumah | No Telefon Peja | abat                 |
|                                       |                  |                 | Kemball Seterusnya > |
|                                       |                  |                 |                      |
|                                       |                  |                 |                      |
|                                       |                  |                 |                      |
|                                       |                  |                 |                      |
|                                       | _                |                 |                      |
|                                       |                  |                 |                      |
|                                       |                  |                 |                      |
|                                       |                  |                 |                      |
|                                       |                  |                 |                      |
|                                       |                  |                 |                      |
| ntths                                 |                  | (snet           | <b>DUN U</b>         |
| necho                                 | •//J             |                 | BALIN                |
| -                                     |                  |                 |                      |
|                                       |                  |                 |                      |